# Control de Embarazo y Ficha Perinatal

La opción de registros "Gineco Obstetricia" se encuentra habilitada en pacientes de sexo femenino con edad mayor o igual a 9 años:

|                        |                           |               |              | 2011        |                        |           |         |
|------------------------|---------------------------|---------------|--------------|-------------|------------------------|-----------|---------|
| 🖗 Opciones 👻 🔢 Scanear | 📌 Urg. Esc. 🛛 🚵 Resultad. | 🏘 Vacunas 🛛 😣 | Alergias 🛛 🔴 | Alertas 🛛 🚿 | Epicrisis 🛛 🖨 Ver H.C. | 🙀 Obstet. | •       |
| Paciente               | Información General       |               |              | H           | Ерк                    | odio      |         |
|                        |                           |               |              | •           |                        | 1         | 02/04/2 |
| Historia [2.324.471    | I. Documento [RUI         |               |              |             | Encuen                 | 10        |         |
| Paciente               |                           |               |              |             |                        | ▶ 20      | 18/04/2 |

Esta opción desplegará dos opciones: "Control de Embarazo" y "Ficha Perinatal":

| Alertas 🛛 🚿 | Epicrisis 🛛 🖨 | Ver H.C.   | 🙀 Obstet                 | . 🕶                  |       |
|-------------|---------------|------------|--------------------------|----------------------|-------|
| H<br>I      |               | Ep         | Control de<br>Ficha Peri | e Embarazo<br>inatal | 4:13  |
|             |               | Encuen     | tro                      |                      |       |
| 4           |               |            | ▶ 20                     | 18/04/2007           | 13:54 |
|             |               | Alertas Mé | dicas                    |                      |       |
|             |               |            |                          |                      |       |

## CONTROL DE EMBARAZO

Al seleccionar control de embarazo, se desplegará una ventana que da accesos a registrar y consultar los datos de los distintos controles de embarazo.

| <b>O</b> ( | ontrol de f   | imbar      | azos            |                                       |        |          |                        | X    |
|------------|---------------|------------|-----------------|---------------------------------------|--------|----------|------------------------|------|
|            | Gestació      | on N⁰      | Inicio de       | Control                               | Fin de | Embarazo | Estado                 |      |
|            |               |            |                 |                                       |        |          |                        |      |
|            |               |            |                 |                                       |        |          |                        |      |
|            |               |            |                 |                                       |        |          |                        |      |
|            |               |            |                 |                                       |        |          |                        |      |
|            |               |            |                 |                                       |        |          |                        |      |
|            |               |            |                 |                                       |        |          |                        |      |
|            |               |            |                 |                                       |        |          |                        |      |
|            |               |            |                 |                                       |        |          |                        |      |
|            |               |            |                 |                                       |        |          |                        |      |
| J          |               |            |                 |                                       |        |          |                        |      |
|            | <u>A</u> brir | <b>2</b> 4 | \c <u>t</u> ual | <mark>₽<sup>®</sup> <u>N</u>ue</mark> | vo     |          | • <b>]]</b> <u>C</u> e | rrar |

Si existen controles de embarazo, previo al actual, aparecerán en la pantalla de esta forma:

| c | Control de Embarazos |                   |                 |          |  |  |  |  |  |
|---|----------------------|-------------------|-----------------|----------|--|--|--|--|--|
|   | Gestación №          | Inicio de Control | Fin de Embarazo | Estado   |  |  |  |  |  |
| ► | 1                    | 31/08/2007        | 21/08/2007      | Cerrado  |  |  |  |  |  |
|   |                      |                   |                 |          |  |  |  |  |  |
|   |                      |                   |                 |          |  |  |  |  |  |
|   |                      |                   |                 |          |  |  |  |  |  |
|   |                      |                   |                 |          |  |  |  |  |  |
|   |                      |                   |                 |          |  |  |  |  |  |
|   |                      |                   |                 |          |  |  |  |  |  |
|   |                      |                   |                 |          |  |  |  |  |  |
|   |                      |                   |                 |          |  |  |  |  |  |
|   |                      |                   |                 |          |  |  |  |  |  |
|   |                      | 1                 | 1               |          |  |  |  |  |  |
| Ż | 🖌 Abrir 🔰 🖄          | Actual            | evo             | ★ Cerrar |  |  |  |  |  |

El estado <u>cerrado</u>, indica que los controles de ese embarazo se concluyeron, en cambio si el estado se encuentra <u>abierto</u>, indica que todavía los controles de ese embarazo están en curso. Para ingresar a un control en estado <u>abierto</u>, hacer doble clic sobre el mismo o seleccionar el botón "Actual".

## Nuevo control de Embarazo

Para generar un control de embarazo, presionar el botón "Nuevo".

| O Co | 🖸 Control de Embarazos 🛛 🛛 🔀 |            |                                  |        |            |                    |  |
|------|------------------------------|------------|----------------------------------|--------|------------|--------------------|--|
|      | Gestación N                  | º Inicio d | le Control                       | Fin de | e Embarazo | Estado             |  |
|      |                              |            |                                  |        |            |                    |  |
|      |                              |            |                                  |        |            |                    |  |
|      |                              |            |                                  |        |            |                    |  |
|      |                              |            |                                  |        |            |                    |  |
|      |                              |            |                                  |        |            |                    |  |
|      |                              |            |                                  |        |            |                    |  |
|      |                              |            |                                  |        |            |                    |  |
|      |                              |            |                                  |        |            |                    |  |
|      |                              |            |                                  |        |            |                    |  |
|      |                              |            |                                  |        |            |                    |  |
|      | Abrir 🞽                      | Actual     | _ <mark>6<sup>®</sup> N</mark> u | evo    |            | •∭_ <u>C</u> errar |  |

El sistema le exigirá ingresar la fecha de última regla (FUR)

| O Ingreso FUR                                    | ×                |
|--------------------------------------------------|------------------|
| Debe ingresar la F.U.R. para este contr<br>F.U.R | ol de embarazo   |
| Kaceptar 🔗 🖸                                     | encelar PRGIK002 |

| AI | "Aceptar", | se despliega  | la siguiente | pantalla de | Control d | e Embarazo: |
|----|------------|---------------|--------------|-------------|-----------|-------------|
|    | ,          | 00 0.0000.000 |              |             |           |             |

| Control de Embarazo                                                                                                    |
|----------------------------------------------------------------------------------------------------|
| Control de Embarazo                                                                                                    |
| Conyuge                                                                                                    |
| Datos del Paciente                                                                                                    |
| Edad 38 AÑOS Peso preconc. [Kg] 55 Talla [cm] 159 I.M.C. 21,755 Grupo sanguineo 0 Rh +                                                                                                    |
| Gestas 2 Partos V. 1 Partos C. 0 Pérdidas/Abortos 0 RN mayor peso [gr] Fecha último parto                                                                                                    |
| FUR         12/02/2007         FUR op         12/02/2007         FPC         26/02/2007         FPP         19/11/2007         ILP         08/10/2007         Fertilización Asistida                                                                                                    |
| - Evolución del Embarazo Presione el botón si desea maximizar la grilla +                                                                                                    |
| Fecha E.G. Peso Madre PAS PAD LCF MF DU Altura Uterina Presentación Indicación                                                                                                    |
| ▲ ► ► ► ► ► ► ► ► ► ► ► ► ► ► ► ► ► ► ► ► ► ► ► ► ► ► ► ► ► ► ► ► ► ► ► ► ► ► ► ► ► ► ► ► ► ► ► ► ► ► ► ► ► ► ► ► ► ► ► ► ► ► ► ► ► ► ► ► ► ► ► ► ► ► ► ► ► ► ► ► ► ► ► ► ► ► ► ► ► ► ■ = ■ = ■ = ■ = ■ = ■ = ■ = ■ = ■ = ■ = ■ = ■ = ■ = ■ = ■ = ■ = ■ = ■ = ■ = ■ = ■ = ■ = ■ = ■ = ■ = ■ = ■ = ■ = ■ = ■ = ■ = ■ = ■ = \blacksquare = \blacksquare = |
|                                                                                                    |
| CE       RCIU       Metrorragia       Isoinmunización RH       Diabetes Mellitus         RPM       DPPNI       Cardiopatía       Embarazo prolongado       Infección         SHE       Aborto       Placenta previa       Diabetes gestacional       Otros         ITU       Anemia       Parto prematuro       Insuficiencia placentaria         FMIU       Gemelar       Infección Ovular       E clampsia         Portación de SBHgB 34 sem.       C Si       C Si       C No                                                                                                    |
| - Fin de embarazo                                                                                                    |
| Fecha fin de embarazo     Via Parto     Recién Nacido       E.G. Fin de embarazo     Sem     Días     Sexo     Peso[gr] Talla[cm     Per. Cefálico[cm] Apgar (1') Apgar (5')       G1     G2     G3     G3       G3     G4     G4                                                                                                    |
| E volución del puerperio                                                                                                    |
|                                                                                                    |
| 🔲 🕼 Imprimir 👔 Termino Embarazo 🛛 📲 Cerrar                                                                                                    |

## Datos del paciente

La edad del paciente aparece en forma automática. Se pueden completar en forma optativa Otros "Datos del Paciente" en los cuales aparece un casillero en blanco (Peso, Talla, Grupo sanguíneo, Rh.)

Al ingresar la FUR del paciente cuando se abre la ficha de control de embarazo, son calculadas en forma automática: FPC (Fecha Probable de Concepción); FPP (Fecha Probable de Parto, con 40 semanas de gestación); ILP (inicio de Licencia Prenatal.

El sistema asume como la FUR op (Fecha de ultima regla operacional), la FUR ingresada en el comienzo. En el caso que la FUR referida por la paciente, tenga discordancia con la FUR operacional, al registrar o cambiar éste último dato, FUR op, los datos de FPC; FPP; ILP serán recalculados automáticamente en base a este registro.

|                    | (                  | Control de | e Embarazo          |                    |                           |
|--------------------|--------------------|------------|---------------------|--------------------|---------------------------|
| Conyuge            |                    |            |                     |                    |                           |
| )atos del Paciente |                    |            |                     |                    |                           |
| Edad 32 AÑOS P     | 'eso preconc. [Kg] | Talla [cm] | I.M.C.              | Grupo sanguineo    | Bh                        |
| Gestas 🗌           | Partos V.          | Partos C.  | Pérdidas/Abortos    | RN mayor peso [gr] | Fecha último parto        |
| UR 01/01/2008      | FUR op 01/01/2008  | FPC 15/01/ | 2008 FPP 07/10/2008 | ILP 26/08/200      | 98 Fertilización Asistida |

En el control de embarazo, el sistema exige el registro del  $N^{\circ}$  de gestación, mediante el siguiente mensaje de Advertencia.

| Falta Información 🛛 🔀 |                                                 |  |  |  |
|-----------------------|-------------------------------------------------|--|--|--|
| 8                     | Debe colocar el Nº de gestación antes de cerrar |  |  |  |
|                       | Aceptar                                         |  |  |  |

Siendo opcional el registro de N° de Partos V. (vaginal), Partos C (cesárea), Pérdidas/Abortos, RN mayor peso (gr), Fecha último parto.

Con la tecla de tabulación del teclado es posible desplazarse a través de cada campo para registrar con mayor rapidez.

|   |      | - N |
|---|------|-----|
| • | -    | - 1 |
| _ | - 11 |     |
| _ |      |     |

El IMC (índice de masa corporal) se calcula automáticamente a través del registro del peso preconcepcional y talla.

|                    | С                     | Embarazo       |                    |                         |                                |
|--------------------|-----------------------|----------------|--------------------|-------------------------|--------------------------------|
| Conyuge            |                       |                |                    |                         |                                |
| Datos del Paciente |                       |                |                    |                         |                                |
| Edad 31 AÑOS       | Peso preconc. [Kg] 58 | Talla (cm) 160 | I.M.C. 22,656      | Grupo sanguineo 🛛 🛛 🗤   | Rh +                           |
| Gestas 3           | Partos V. 2           | Partos C. 0    | Pérdidas/Abortos 1 | RN mayor peso [gr] 3584 | Fecha último parto 13/10/2003  |
| FUR 01/08/2006     | FUR op 10/08/2006     | FPC 24/08/2006 | 6 FPP 17/05/2007   | ILP 05/04/2007          | Fertilización Asistida<br>C Si |

#### Evolución del Embarazo

Para registrar, cada control de embarazo, presionar el botón "Nuevo". Se genera una nueva fila por cada control.

| E | volución del Embarazo Presione el botón si desea maximizar la grilla |       |      |            |     |     | +   |    |    |                |              |                     |                 |   |
|---|----------------------------------------------------------------------|-------|------|------------|-----|-----|-----|----|----|----------------|--------------|---------------------|-----------------|---|
|   |                                                                      | Fecha | E.G. | Peso Madre | PAS | PAD | LCF | MF | DU | Altura Uterina | Presentación | Indicación          |                 |   |
|   |                                                                      |       |      |            |     |     |     |    |    |                |              |                     |                 |   |
|   |                                                                      |       |      |            |     |     |     |    |    |                |              |                     |                 |   |
|   |                                                                      |       |      |            |     |     |     |    |    |                |              |                     |                 |   |
| • |                                                                      |       |      |            |     |     |     |    |    |                |              |                     | _               | • |
|   |                                                                      |       |      |            |     |     |     |    |    |                |              | <mark>™</mark> uevo | <u>Eliminar</u> |   |

La fecha y la edad gestacional del control se despliegan en forma automática a partir de la FUR, o de la FUR op si ésta es ingresada. Se debe completar los otros datos correspondientes al control y posteriormente grabar.

| Γ. | unhunife del Embargan                          |            |                     |         |         |     |     |                     |    |                |              |               |                    |
|----|------------------------------------------------|------------|---------------------|---------|---------|-----|-----|---------------------|----|----------------|--------------|---------------|--------------------|
| EN | Presione el botón si desea maximizar la grilla |            |                     |         |         |     |     | mizar la grilla 🔄 🔄 |    |                |              |               |                    |
|    |                                                | Fecha      | E.G.                | Peso Ma | dre PAS | PAD | LCF | MF                  | DU | Altura Uterina | Presentación | Indicación    |                    |
| ►  | Ι                                              | 18/04/2007 | 35 (Sem) + 6 (Días) |         |         |     |     |                     |    |                |              |               |                    |
|    |                                                |            |                     |         |         |     |     |                     |    |                |              |               |                    |
|    |                                                |            |                     |         |         |     |     |                     |    |                |              |               |                    |
|    |                                                |            |                     |         |         |     |     |                     |    |                |              |               |                    |
| 1  | -                                              |            |                     |         |         |     |     |                     |    |                |              |               |                    |
|    |                                                |            |                     |         |         |     |     |                     |    |                | et<br>B      | <u>N</u> uevo | <u>X E</u> liminar |

Cada evolución será modificable sólo en el encuentro en que se generó. Una vez cerrado, no es posible realizar modificaciones sobre éste ni eliminarlo:

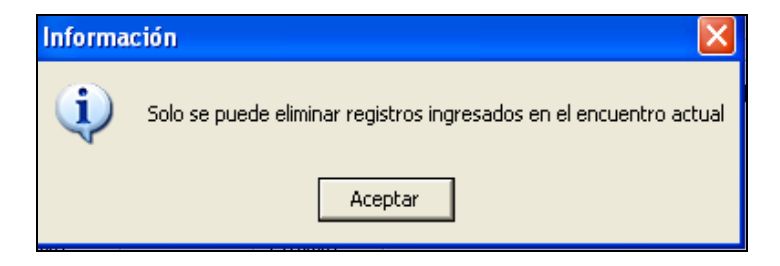

Al posicionarse con el cursor sobre cualquiera de los registros del control, aparecerá una ayuda sensible que indicará el profesional, episodio y encuentro en que realizó dicho registro:

|                                                              | Evo          | luc | ión del Embaraz | 0                   |            |     |     |     |
|--------------------------------------------------------------|--------------|-----|-----------------|---------------------|------------|-----|-----|-----|
|                                                              |              |     | Fecha           | E.G.                | Peso Madre | PAS | PAD | LCF |
| ·                                                            | $\mathbf{F}$ |     | 30/04/2007      | 16 (Sem) + 0 (Días) | 57         |     |     |     |
| Dato ingresado por MED_ACORDOVA en el episodio 7 encuentro 6 |              |     |                 |                     |            |     |     |     |

## Patologías del Embarazo

Para registrar las "Patologías del Embarazo", se debe seleccionar en caso de que estas existan, en la celda ubicada al costado izquierdo de las patologías que corresponden:

| Patalogías del Emba | razo          |                         |                             |                         |   |
|---------------------|---------------|-------------------------|-----------------------------|-------------------------|---|
| CIE                 | 🕅 RCIU        | 🥅 Metrorragia           | 🔲 Isoinmunización RH        | 🦳 Diabetes Mellitus     |   |
| E BPM               | DPPNI         | 🦵 Cardiopatía           | 🥅 Embarazo prolongado       | 🔲 Infección             |   |
| SHE                 | Aborto        | 🦳 Placenta previa       | 🥅 Diabetes gestacional      | 🖵 Otros                 |   |
| 🗖 ITU               | 🦳 Anemia      | 🦳 Parto prematuro       | 🥅 Insuficiencia placentaria |                         | , |
| FMIU                | 🔲 Gemelar     | 🦵 Infección Ovular      | 🔲 Eclampsia                 |                         |   |
| Portación de :      | SBHgB 34 sem. | Cultivo<br>C Si<br>C No | Positivo<br>C Si<br>C No    | Corticoides antenatales |   |

Cada vez que la paciente acuda a control ambulatorio se genera un nuevo registro

Fin de Embarazo

Los datos de la parte inferior referente al "Parto", quedarán pendientes hasta el ingreso de la ficha Perinatal (la ficha le dará la opción que éstos datos se traspasen en forma automática desde ésta hacia el control). Para salir del control, presionar "Cerrar".

| - Fin de embarazo     |                                                                         |                                                                                                    |                       |
|-----------------------|-------------------------------------------------------------------------|----------------------------------------------------------------------------------------------------|-----------------------|
| Fecha fin de embarazo | Vía Parto<br>Vaginal<br>Forceps<br>Cesárea electiva<br>Cesárea urgencia | Recién Nacido           Sexo         Peso[gr]         Talla[cm         Per. Cefálico[cm]         Apgar (1')         Apgar (5')           61         62         63         63         64         64         64         64         64         64         64         64         66         66         66         66         66         66         66         66         66         66         66         66         66         66         66         66         66         66         66         66         66         66         66         66         66         66         66         66         66         66         66         66         66         66         66         66         66         66         66         66         66         66         66         66         66         66         66         66         66         66         66         66         66         66         66         66         66         66         66         66         66         66         66         66         66         66         66         66         66         66         66         66         66         66         66         66         66         < |                       |
|                       | L                                                                       |                                                                                                    | <ul> <li>▲</li> </ul> |
|                       |                                                                         | Imprimir 🔋 Iermino Embarazo                                                                                                    | •∭_ <u>C</u> errar    |

Una vez ocurrido el parto, y realizada la evolución del puerperio de la paciente, se puede dar término al control de este embarazo, presionando para ello el botón "Termino Embarazo".

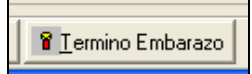

| Al cerrar la ficha de embarazo,<br>quedará disponible solo para co<br>Verifique que estén completos l<br>cerrar. Debe registrar al menos |
|----------------------------------------------------------------------------------------------------|
| Verificar                                                                                                    |
|                                                                                                    |

Una vez que ingrese la fecha de parto, se cambiará del estado "Abierto" del control de embarazo al estado Cerrado.

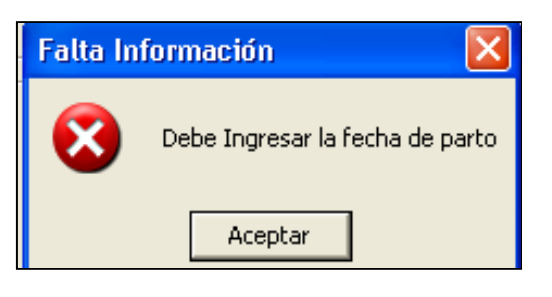

Mientras un control se mantenga en estado "Abierto" podrán hacerse registros y nuevos controles, una vez

que pase a estado "Cerrado", no podrán realizarse registros. Sólo se podrán consultar la información.

| 10 | Control de Embarazos |              |                   |                 |         |  |  |  |
|----|----------------------|--------------|-------------------|-----------------|---------|--|--|--|
|    | Γ                    | Gestación Nº | Inicio de Control | Fin de Embarazo | Estado  |  |  |  |
| ►  |                      | 1            | 31/08/2007        | 21/08/2007      | Cerrado |  |  |  |

Si el control se encuentra en estado abierto y se da inicio a un "Nuevo" control, aparecerá el siguiente mensaje:

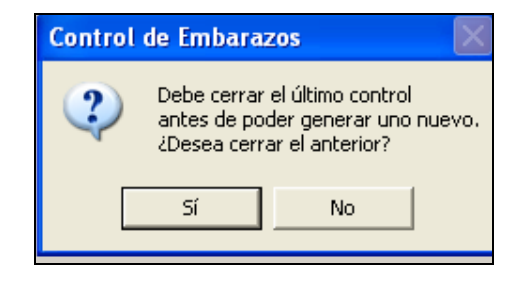

Al responder si, ingresa al control previo de embarazo y deberá completar los datos correspondientes a la fecha de parto para que este quede en estado cerrado.

## Impresión del Control de Embarazo

Para la impresión de controles de embarazo, seleccionar el botón imprimir ubicado en la parte inferior de la pantalla.

| dı      | 🛛 Control de Embarazo 🛛 🔀                                                                                                    |
|---------|----------------------------------------------------------------------------------------------------|
|         | Control de Embarazo                                                                                                    |
| 401     | Datos del Paciente Edad 23 AÑOS Peso precono. IX Gestas Partos 1 of 1 P = 2 1 100% Totak0 100% FUR 10/12/2007 FUR Evolución del Embarazo Fue E.G. F CARNET DE EMBARAZO                                                                                                    |
|         | Palalogías del Embarazo     Edad. 20     AñOS     Pero: 0     Talla: 0     Nuevo       CLE     RCIU     Partos C:     Perdatar/Abortos:     RN mayor pero[o]:     Nuevo       SHE     Aboto     Partos C:     Perdatoria reference     Nuevo       ITU     Anemia     Partos Pero: 0     Talla: 0     Nuevo       FMU     DEPENI     Control prematuro     Insuficiencia placentaria       FMIU     Gemelar     Infección Ovular     E clampsia       Cultivo     Cultivo     Si     Conticoides antenatales |
|         | Fin de embarazo     Via Parto       Fecha fin de embarazo     Viaginal       E.G. Fin de embarazo     Sem Días       Evolución del puerperio     G3                                                                                                    |
| ar<br>7 | Grabar 🛛 🚰 Imprimir 🔐 smino Embarazo 🖄 🗐 Cerrar                                                                                                    |

## FICHA PERINATAL

Seleccionar "Ficha Perinatal":

| picrisis 🛛 🖨 Ver H.C. 🗌 | 🔁 Obstet 👻          |      |
|-------------------------|---------------------|------|
| Episo                   | Control de Embarazo |      |
|                         | Ficha Perinatal     | 01:2 |
| Encuentr                | 0                   |      |

Para abrir la Ficha Perinatal, hacer clic en "Nuevo Parto":

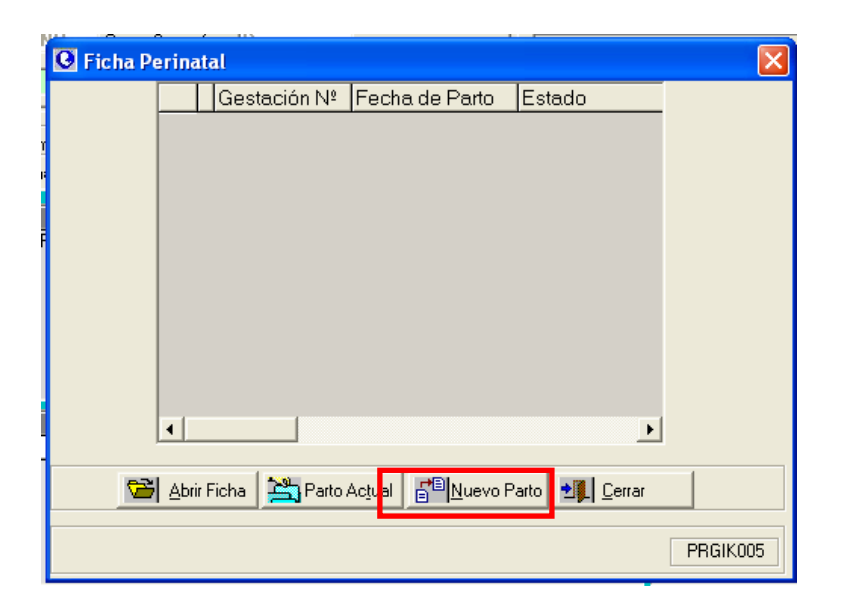

Luego confirmar la apertura de la nueva ficha perinatal

| 🕒 Ficha P | erina                | Ital                                                      | × |
|-----------|----------------------|-----------------------------------------------------------|---|
|           |                      | Gestación Nº Fecha de Parto Estado                        |   |
|           | Conf                 | firmación 🛛 🕅                                             |   |
|           | 3                    | ¿Esta seguro que desea generar una nueva ficha perinatal? |   |
|           |                      | Sí No                                                     |   |
|           | •                    | Þ                                                         |   |
| <u>2</u>  | <mark>i A</mark> bri | r Ficha 🎽 Parto Actual 🚰 Nuevo Parto 🗐 Cerrar             |   |

Si la paciente tiene un control de embarazo abierto, aparecerá el siguiente mensaje:

Al presionar "Si" a la pregunta "Desea actualizar los datos de Embarazo Actual y patologías" y "Patologías del embarazo": se traspasan en forma automática los datos registrados en el control de embarazo a este nueva Ficha de Parto, excepto el control de peso.

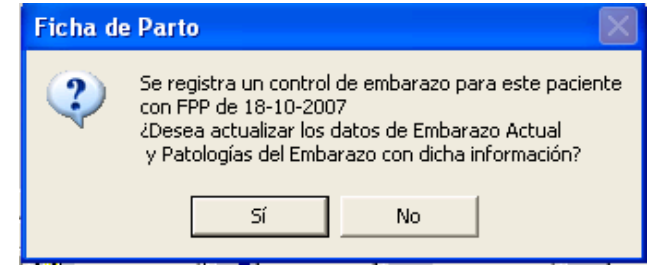

En el caso de contestar "No", la Ficha se abrirá limpia y será necesario registrar los datos nuevamente. Los datos que fueron traspasados se pueden modificar si fuese necesario.

En este ultimo caso, es obligatorio el ingreso de los datos de FUR op y Nº de Gestas

Los registros en la ficha Perinatal pueden ser modificados en todos los encuentros dentro de una misma hospitalización, guardándose la historia de todas las variables por "Encuentro".

Al navegar por la barra superior de encuentros podrá ver el estado de las variables en el encuentro correspondiente, asociadas al profesional responsable:

| 🖸 Ficha Perinatal |          |                       |       |                  |
|-------------------|----------|-----------------------|-------|------------------|
| Fishs D           | arinatal | Encuentro Perinatal ┥ | ▶ 2   | 09/06/2008 10:01 |
| FICHA F           | ermatai  | Profesional           | RIFFO |                  |

La Ficha Perinatal consta de dos solapas:

- P. Embarazo/Ex. Obstétrico
- Parto

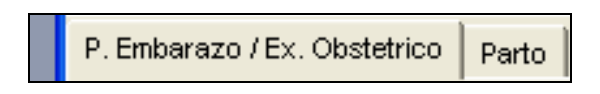

#### Solapa P. Embarazo / Ex. Obstétrico

Ingresar los datos de Patología de Embarazo si existen, y no fueron traspasadas desde el control de embarazo.

| 🖸 Ficha Perinatal                                                                                                    |
|----------------------------------------------------------------------------------------------------|
| Encuentro         Image: Transmission of the state of the state |
| Datos de la Madre / Equipo Médico<br>Nombre Nº Ficha 5.323.039 Médico Tratante Teléfono                                                                                                    |
| Edad 31 AÑOS Previsión Isapre VIDA TRES Matrona Teléfono                                                                                                    |
| Embarazo Actual         Talla [Cm]         160         LM.C.         22,656         Gestas         3         Partos V.         Partos C.         0         Abortos         1         Fertilización Asistida           FURop         10/08/2006         E.G.         35 (Sem) + 6 (Días)         FPP         17/05/2007         Grupo sanguineo         IV         Rh         +                                                                                                    |
| P. Embarazo / Ex. Obstetrico Parto                                                                                                    |
| Patalogías del Embarazo       CIE       RCIU       Metrorragia       Isoinmunización RH       Diabetes Mellitus         RPM       DPPNI       Cardiopatía       Embarazo prolongado       Infección         SHE       Aborto       Placenta previa       Diabetes gestacional       Otros         ITU       Anemia       Parto prematuro       Insuficiencia placentaria         FMIU       Gemelar       Infección Ovular       Eclampsia         Ostivo       Ostivo       Si <ono< td="">       Corticoides antenatales</ono<>                                                                                                    |
| Examen Obstetrico                                                                                                    |
| Altura uterina [cm] (10 Min.) C Si C No                                                                                                    |
| Presentación     Tono     Tacto       Cefálica     Encajamiento     Vulva       Transversa     Dorso     Vagina                                                                                                    |
| Membranas L. amniótico                                                                                                    |
| Escala de bisinop       Longitud Cervical (Borramiento)       Consistencia Cervical       Posición Cervical       Estación (altura presentación)         C 0 (Sin dilatación)       C 0 (0.30%)       C 0 Firme       C 0 Posterior       C 0 >=Espinas -3         C 1 (1 cm)       C 1 (30-50%)       C 1 +/- Blando       C 1 Semicentral       C 2 Espinas -2 a -1       C 2 Espinas 0         C 3 (>= 3 cm)       C 3 (> 80%)       C 3 (> 80%)       C 3 (> 80%)       C 3 (> 80%)       C 3 (> 80%)                                                                                                    |
| Comentarios                                                                                                    |

Luego, ingresar los datos del "Exámen Obstétrico":

| Examen Obstetrico —<br>Fecha y Hora Exáme | en 18/04/2007  | 17:30            | Contracciones | :              | Desaceleraciones |
|-------------------------------------------|----------------|------------------|---------------|----------------|------------------|
|                                           | Altura uterina | [cm] [31         | 4 (1          | 10 Min.)       | 💿 Si 🔘 No        |
| Presentación<br>Defálica                  | Tono           | normal           | L.C.F. (min)  |                | Tacto            |
| F Podalica                                | Encajamiento   | cefalica apoyada |               |                | vuva jamplia     |
| Transversa                                | Dorso          | izquierdo        |               |                | Vagina amplia    |
|                                           | Membranas      | rotas            |               | L. amniótico 🔐 | neconio ++       |
| Escala de Bishop                          |                |                  |               | -              |                  |

Posteriormente registrar las variables que conforman el "Índice de Bishop". Si este valor no está calculado, el sistema no le permitirá ingresar al partograma:

| Escala de Bishop<br>Dilatación Cervical<br>C 0 (Sin dilatación)<br>C 1 (1 cm)<br>C 2 (2 cm)<br>C 3 (>= 3 cm) | Consistencial de Bishop       Longitud Cervical (Borramiento)       Consistencia Cervical       Posición Cervical       Estación (altura presentación)         C 0 (Sin dilatación)       C 0 (0-30%)       C 0 Firme       C 0 Posterior       C 0 Posterior         C 1 (1 cm)       C 1 (30-50%)       C 1 +/- Blando       C 1 Semicentral       C 2 Espinas -3       Puntaje Total         C 2 (2 cm)       C 3 (> 80%)       C 3 (> 80%)       C 2 Blando       C 2 Espinas 1       C 3 -Espinas +1 |  |  |  |  |  |  |  |  |  |
|----------------------------------------------------------------------------------------------------|----------------------------------------------------------------------------------------------------|--|--|--|--|--|--|--|--|--|
| Comentarios                                                                                                  |                                                                                                    |  |  |  |  |  |  |  |  |  |
|                                                                                                    |                                                                                                    |  |  |  |  |  |  |  |  |  |
| 🔄 Grabar 🖉 Cerrar Ficha 🚔 Imprimir 📰 Comp. Atenció 💷 Partograma 🗐 Cerrar                                     |                                                                                                    |  |  |  |  |  |  |  |  |  |

Para cerrar la ficha en forma temporal, se debe realizar mediante el botón "Cerrar" ubicado en el extremo inferior derecho. Esta opción mantiene la ficha en estado "Abierto". Con la opción de ingresar otros datos en la ficha perinatal generando nuevos encuentros por los diferentes profesionales del equipo medico.

|  | 📙 Grabar | PCerrar Ficha | 🖨 Imprimir | Comp. Atención | III Partograma | ± <b>∭_</b> <u>C</u> errar |
|--|----------|---------------|------------|----------------|----------------|----------------------------|
|--|----------|---------------|------------|----------------|----------------|----------------------------|

#### Partograma

Para realizar el partograma, ingresar mediante en el botón con este nombre.

Se abrirá la siguiente pantalla:

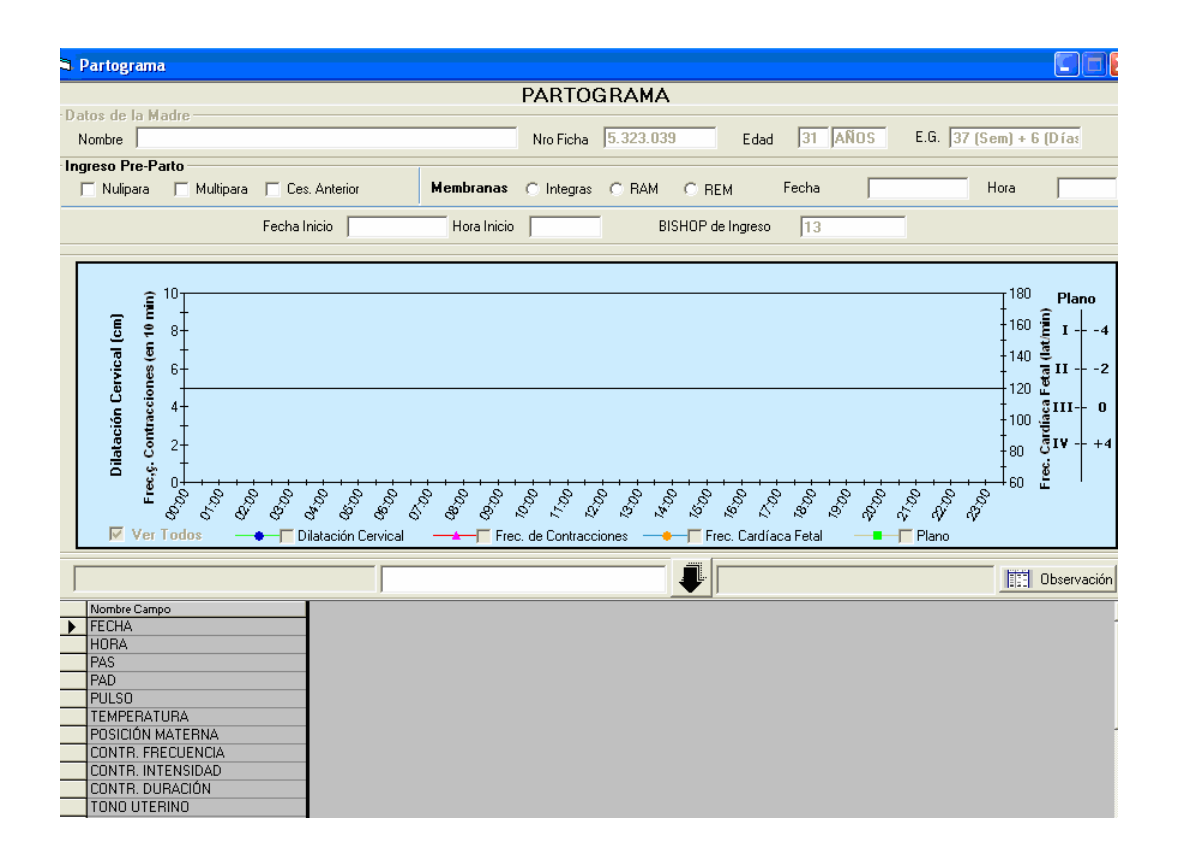

El partograma se divide en tres partes

- Ingreso Pre-Parto
- Gráfico del Partograma
- Registros del partograma

#### Ingreso de Pre-Parto:

- Seleccionar la paridad de la gestante y el estado de las membranas al ingreso. Estos datos son de registro obligatorio. Al seleccionar <u>"Nulípara"</u> se inhabilitan la opción multípara y cesárea anterior. Al seleccionar <u>"Multípara"</u> la opción anterior se inhabilita y queda disponible además "Cesárea anterior".
- En "Membranas" al seleccionar "RAM" o "REM", se habilita el registro de la fecha y hora.
- La Fecha y Hora de Inicio queda determinado por el detalle del primer registro del Partograma.
- El puntaje del Índice de Bishop se traspasa desde el cálculo realizado en la solapa anterior.

| - Tantograma    |                             |                            |                     |                         |  |  |  |  |  |  |
|-----------------|-----------------------------|----------------------------|---------------------|-------------------------|--|--|--|--|--|--|
| PARTOGRAMA      |                             |                            |                     |                         |  |  |  |  |  |  |
| -Datos de la Ma | dre                         |                            |                     |                         |  |  |  |  |  |  |
| Nombre          |                             | Nro Ficha 5.323.039        | Edad 31 AÑOS        | E.G. 37 (Sem) + 6 (Días |  |  |  |  |  |  |
| Ingreso Pre-Pa  | rto                         |                            |                     |                         |  |  |  |  |  |  |
| 🗖 Nulipara      | 🔽 Multipara 🔲 Ces. Anterior | Membranas C Integras 📀 RAM | C REM Fecha RAM 23/ | 04/2007 Hora RAM 14:00  |  |  |  |  |  |  |
|                 | Fecha Inicio                | Hora Inicio BIS            | HOP de Ingreso 13   |                         |  |  |  |  |  |  |
|                 |                             |                            |                     |                         |  |  |  |  |  |  |

## Registros del partograma:

| Pa | ara      | generar               | un       | registro               | en | el    | partograma, | CIIC | el              | boton | "Nuevo" |
|----|----------|-----------------------|----------|------------------------|----|-------|-------------|------|-----------------|-------|---------|
|    | Nombre ( | Campo                 |          |                        |    |       |             |      |                 |       | + 🔺     |
|    | FECHA    |                       |          |                        |    |       |             |      |                 |       |         |
|    | HORA     |                       |          |                        |    |       |             |      |                 |       |         |
|    | PAS      |                       |          |                        |    |       |             |      |                 |       |         |
|    | PAD      |                       |          |                        |    |       |             |      |                 |       |         |
|    | PULSO    |                       |          |                        |    |       |             |      |                 |       |         |
|    | TEMPE    | RATURA                |          |                        |    |       |             |      |                 |       |         |
|    | POSICIÓ  | ÓN MATERNA            |          |                        |    |       |             |      |                 |       |         |
|    | CONTR.   | . FRECUENCIA          |          |                        |    |       |             |      |                 |       |         |
|    | CONTR.   | . INTENSIDAD          |          |                        |    |       |             |      |                 |       |         |
|    | CONTR.   | . DURACIÓN            |          |                        |    |       |             |      |                 |       |         |
|    | TONO L   | JTERINO               |          |                        |    |       |             |      |                 |       |         |
|    | EVA      |                       |          |                        |    |       |             |      |                 |       |         |
|    | LOCALIZ  | ZACIÓN DEL DOLOR      |          |                        |    |       |             |      |                 |       | -       |
|    |          |                       |          | •                      |    |       |             | _    |                 |       | •       |
| Pa | ara maxi | mizar la grilla presi | one el l | botón (+) de la grilla |    | PRGIK | .006        | 1    | 🖳 <u>G</u> raba | ır 🛛  | •       |
|    |          |                       |          |                        |    |       |             |      |                 |       |         |

. ...

Se habilitará una columna para registros con la fecha y hora actual. Se puede maximizar la pantalla seleccionando el signo +. Una vez maximizada se podrá volver a minimizar seleccionando el botón -

|    | HODA                                 | 17.00                 |          |                                | Lergo Méximo : 5 (Hore) |          |
|----|--------------------------------------|-----------------------|----------|--------------------------------|-------------------------|----------|
|    | HUHA                                 | 17:39                 |          |                                | Eargo Maximo : 5 (Hora) |          |
|    | Nombre Campo                         |                       |          |                                |                         | + 4      |
|    | FECHA                                | 24/04/2007            |          |                                |                         |          |
| ▲  | HORA                                 | 11:56                 |          |                                |                         |          |
|    | PAS                                  |                       |          |                                |                         |          |
|    | PAD                                  |                       |          |                                |                         |          |
|    | PULSO                                |                       |          |                                |                         |          |
|    | TEMPERATURA                          |                       |          |                                |                         | _        |
|    | POSICIÓN MATERNA                     |                       |          |                                |                         |          |
|    | CONTR. FRECUENCIA                    |                       |          |                                |                         |          |
|    | CONTR. INTENSIDAD                    |                       |          |                                |                         |          |
|    | CONTR. DURACIÓN                      |                       |          |                                |                         |          |
|    | TONO UTERINO                         |                       |          |                                |                         |          |
|    | EVA                                  |                       |          |                                |                         |          |
|    | LOCALIZACIÓN DEL DOLOR               |                       |          |                                |                         |          |
|    |                                      | •                     |          |                                |                         | •        |
| Pa | ra maximizar la grilla presione el l | botón(+) de la grilla | PRGIK006 | F <sup>MEI</sup> <u>N</u> uevo | 🛄 <u>G</u> rabar        | ▲ Cerrar |

Situarse en cada celda del registro correspondiente e ingresar el parámetro, realizando el registro en el reglón blanco y luego presionar • "Enter"

El registro se pasará a la celda seleccionada.

| PAS                    | 130        |   | ₽ | Rango : Entre 30 - 180 (Numérico) | - | 📰 ОБ |
|------------------------|------------|---|---|-----------------------------------|---|------|
| Jombre Campo           |            |   |   |                                   |   |      |
| FECHA                  | 23/04/2007 |   |   |                                   |   |      |
| HORA                   | 17:39      |   |   |                                   |   |      |
| PAS                    |            | ] |   |                                   |   |      |
| PAD                    |            |   |   |                                   |   |      |
| PULSO                  |            |   |   |                                   |   |      |
| TEMPERATURA            |            |   |   |                                   |   |      |
| POSICIÓN MATERNA       |            | - |   |                                   |   |      |
| CONTR. FRECUENCIA      |            |   |   |                                   |   |      |
| CONTR. INTENSIDAD      |            |   |   |                                   |   |      |
| CONTR. DURACIÓN        |            |   |   |                                   |   |      |
| TONO UTERINO           |            |   |   |                                   |   |      |
| EVA                    |            |   |   |                                   |   |      |
| LOCALIZACIÓN DEL DOLOR |            |   |   |                                   |   |      |
| PLANO                  |            |   |   |                                   |   |      |
|                        | 4          |   |   |                                   |   |      |

En algunos parámetros, el sistema ofrece lista de selección múltiple. Seleccionar el que corresponda y luego quedará ingresado a la fila correspondiente al presionar

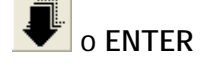

| Γ | POSICIÓN MATERNA | 4          |                   |  | Seleccione Opción |
|---|------------------|------------|-------------------|--|-------------------|
|   | Nombre Campo     |            |                   |  |                   |
|   | FECHA            | 23/04/2007 | LATERAL DERECHO   |  |                   |
|   | HORA             | 17:39      | LATERAL IZQUIERDO |  |                   |
|   | PAS              | 130        | DORSAL            |  |                   |
|   | PAD              |            | SEMISENTADA       |  |                   |
|   | PULSO            |            | SENTADA           |  |                   |
|   | TEMPERATURA      |            | DEAMBULANDO       |  |                   |
| • | POSICIÓN MATERNA |            |                   |  |                   |
|   | CONTR EDECHENCIA |            |                   |  |                   |

El sistema no exigirá registrar todos los datos de la columna, completar los que se requiera de acuerdo a la situación.

Si se requiere, se pueden dejar observaciones asociadas al partograma, clic el botón "Observaciones", se habilita ventana que permite el registro en texto libre.

Estas observaciones se asociaran a todo el partograma y no a un registro en particular:

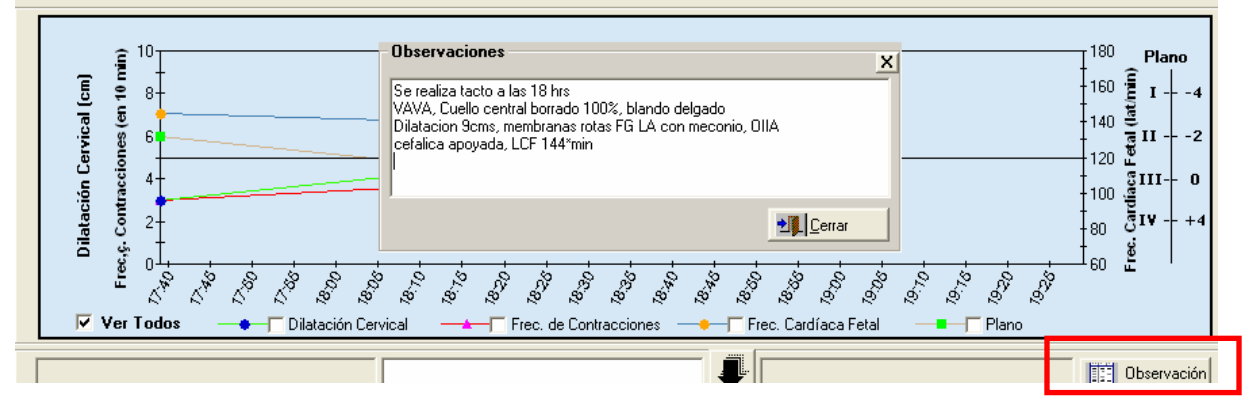

0bservación

El botón "Observación" destacado en verde, indica que existe un registro asociado en este cuadro.

#### Grafico del partograma:

Se grafican los siguientes parámetros: Dilatación Cervical, Frecuencia de Contracciones, Frecuencia Cardiaca Fetal y Plano. La curva de la gráfica de los diferentes parámetos aparece en forma automática, a medida que se van ingresando los valores de registros en el partograma.

Se puede visualizar la curva de gráfica de los parámetros descritos anteriormente en forma individual, seleccionando la celda al costado izquierdo de la variable a elegir

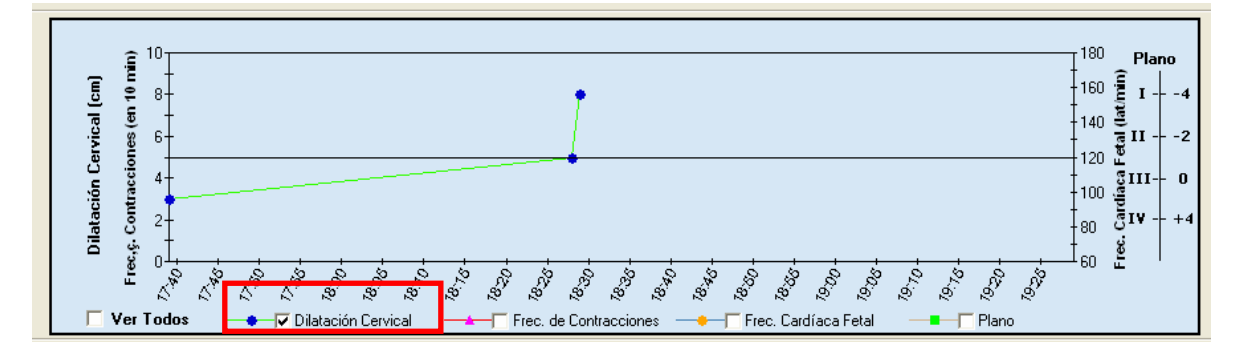

Como también todas las gráficas en forma simultánea, seleccionando el casillero "Ver todos".

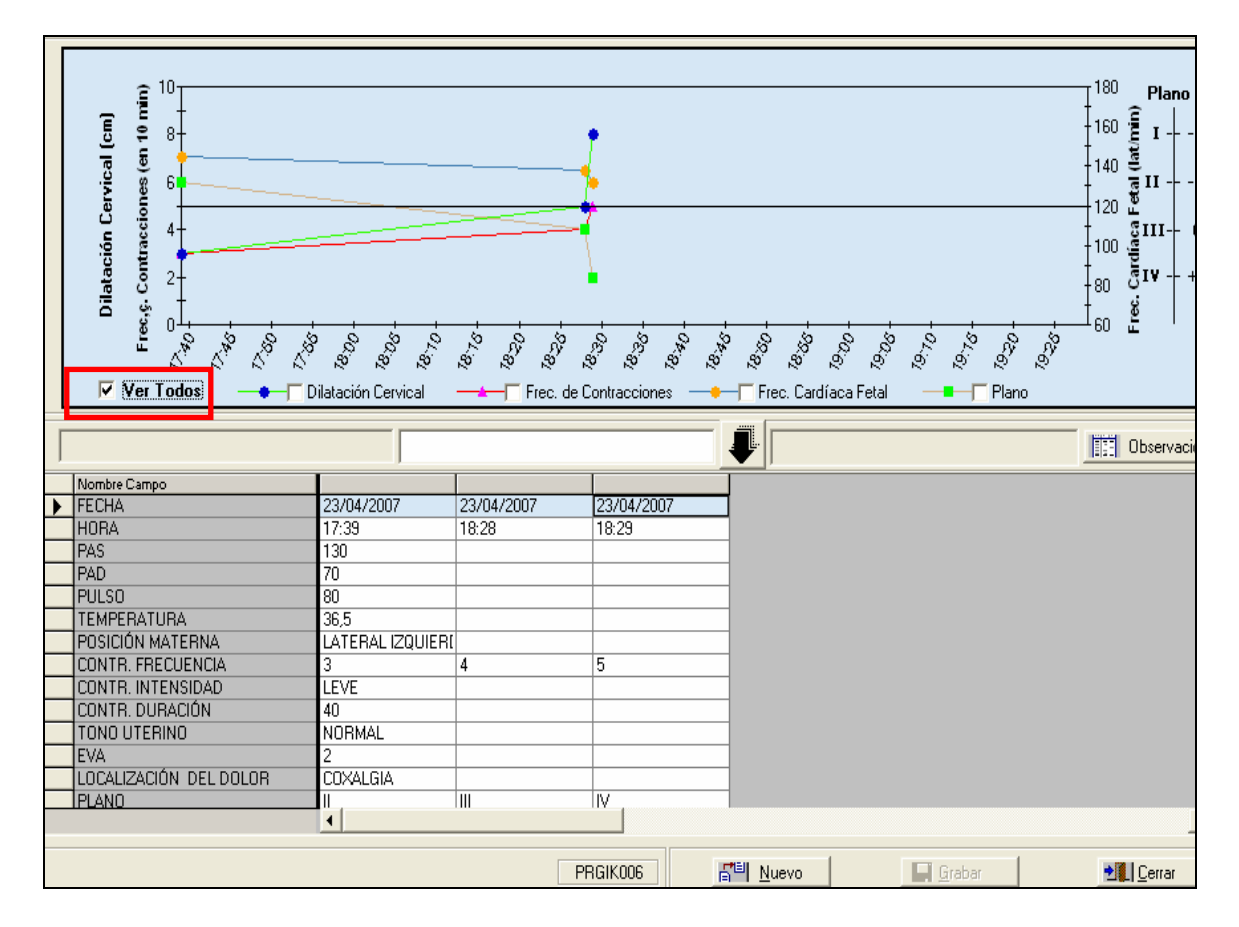

#### Solapa Parto

En la solapa "Parto" se registran todas las variables relacionadas con el parto: Inicio del Parto, Lugar del Parto, Vía del Parto, Diagnostico de interrupción y Complicaciones del Parto y Anestesia si corresponden.

Las tablas para el ingreso de datos del recién nacido contemplan hasta cuatro gemelares (de G1 a G4). Completar las filas de acuerdo al número de recién nacidos.

Posteriormente ingresar los datos del equipo médico, seleccionando al profesional involucrado del listado de los campos correspondientes.

Estos datos se traspasaran al "Comprobante de Atención", al presionarlo envía en forma automática 2 copias a la impresora definida para este fin.

| P. Embarazo / Ex. Obstetrico Parto                                                                                                  | No olvide realizar protocolo de parto                                                                                                    |
|----------------------------------------------------------------------------------------------------|----------------------------------------------------------------------------------------------------|
| Fecha y Hora Preparto                                                                                                    | Uso de SAIP<br>C Si C No C SAIP C Pabellón                                                                                                    |
| Inicio del parto<br>Espóntaneo<br>Inducción<br>Inducción                                                                            | Diagnósticos de Interrupción<br>Embarazo de termino Cicatriz de Cesárea Podálica<br>Expulsivo detenido Dos o más cicatrices Tronco<br>Bradicardia del Expulsivo Detención T. de parto Otro<br>Distocia de posición Desproporción feto-pélvica<br>Sufrimiento fetal agudo Malas cond. Obstétricas |
| Vía Parto<br>Vaginal<br>Forceps<br>Cesárea electiva<br>Cesárea urgencia<br>Cesárea urgencia<br>Cesárea urgencia                     | Anestesia     Epidural     General     Espinal     Combinada     Circular irreducible     Otra                                                                                                    |
| Complicaciones Anestésicas<br>Hipotensión Espinal total<br>Rash alérgico Shock anfiláctico<br>Convulsiones Otra<br>Rotura duramadre | Becién Nacido         Gases Cordón           Sexo         Peso[gr]         Talla[cm         Per. Cefálico[cm]         Apgar (1')         Apgar (5')         Ph         PCo2         BE           G1         62         63         63         63         63         64         64         64      |
| Observaciones Ficha Perinatal Médico                                                                                                | Matrona Anestesíologo                                                                                                    |
| Ayudante 1                                                                                                    | Ayudante 2 Neonatologo                                                                                                    |
|                                                                                                    | Grabar 🖉 Cerrar Ficha 🖨 Imprimir 🏗 Comp. Atención 🛄 Partograma 🗐 Cerrar                                                                                                    |

## Cierre de la ficha perinatal:

Una vez que están ingresados todos los datos incluyendo los datos del parto y Recién nacido en la misma ya es necesario volver a ingresar en ella, se debe cerrar en forma definitiva mediante el botón <u>cerrar ficha.</u> Esta opción permite dejar la ficha en estado **Cerrado** y podrá abrirla solo para consulta de la información.

|  | 📙 Grabar | Ecerrar Ficha | 📑 Imprimir | Comp. Atención | I.I. Partograma | •∭_ <u>C</u> errar |
|--|----------|---------------|------------|----------------|-----------------|--------------------|
|--|----------|---------------|------------|----------------|-----------------|--------------------|

Se desplegará la siguiente advertencia:

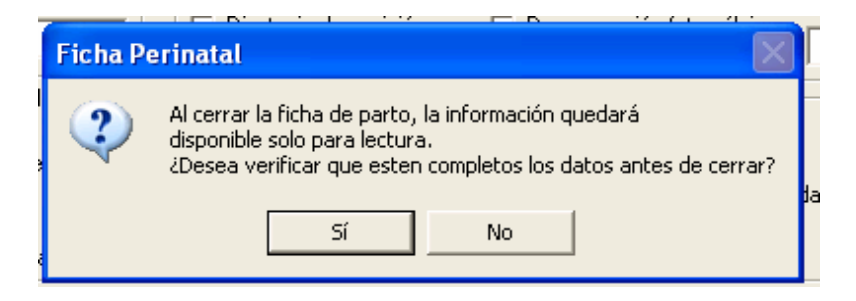

Si se prefiere verificar la información antes de cerrarla, clic en "SI".

Al clicar en "NO", aparecerá el siguiente mensaje avisando que hay un control de embarazo abierto, dando la posibilidad de traspasar los datos del parto en forma automática a éste:

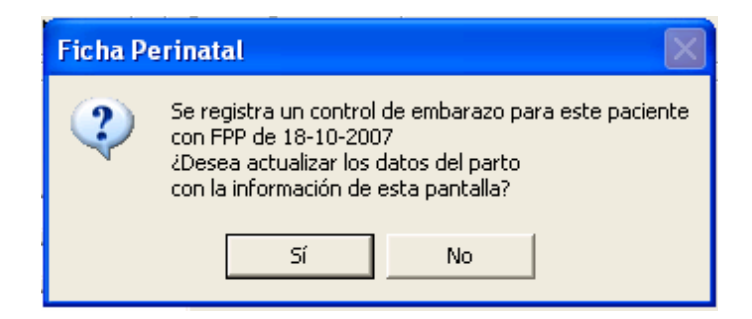

Si la respuesta es afirmativa, se completarán loas datos del 'Parto' en la pantalla de 'Control de embarazo' con los datos respectivos de la Ficha Perinatal en forma automática. Todas estas variables podrán ser modificadas luego desde la pantalla 'Control de embarazo'.

La evolución del puerperio en la pantalla 'Control de embarazo', se completará al momento de dicho control.